## SAT Scores via desktop:

- 1) Go to Collegeboard.org, select Scores, then Getting Your Scores, Go to your online score report
- 2) Login with your Username and Password
- 3) Navigate to the **Score Details** section (see sample image below step 3, 4, and 5)
- 4) Click the plus sign to the right of **Test Scores.** This section will include your Reading, Writing & Language and Math scores with a range of 10 -40.
- 5) Download Score Reports
  - If you're <u>printing from your desktop</u>, click the **Download Your Score Report** button on the top right.
  - If you're <u>using a mobile device</u>, click the download icon on the top right.

## Step 3:

| <                   | SAT School<br>March 6, 2019   11th Gra                  | Day<br><sup>de</sup>          | Download Your Score Report |                       |  |  |
|---------------------|---------------------------------------------------------|-------------------------------|----------------------------|-----------------------|--|--|
|                     | Score Overview                                          | Score Details                 | Test Questions             | Skills Insight        |  |  |
| Score               | Details                                                 |                               | Expand All   Collapse All  | \                     |  |  |
| Test S<br>Scores fo | <b>COTES</b><br>If the three tests you took: Reading, V | Farm Scholarching by Planning |                            |                       |  |  |
|                     |                                                         |                               |                            | for College           |  |  |
| Cross-<br>Scores th | Test Scores<br>at show how well you analyze texts a     | Get Started                   |                            |                       |  |  |
|                     |                                                         |                               |                            | Send Your SAT         |  |  |
| Subsc<br>Scores th  | ores<br>at show your strengths across differ            | ent subject areas.            | +                          | Scores to<br>Colleges |  |  |

## Step 4:

| <br>Student Sco                                                                              | re Reports                                                                           |                                                      | My Score Reports 🗸 Score Sends AP Potential Help |                                                                      |                   |                                                       |  |  |
|----------------------------------------------------------------------------------------------|--------------------------------------------------------------------------------------|------------------------------------------------------|--------------------------------------------------|----------------------------------------------------------------------|-------------------|-------------------------------------------------------|--|--|
| K SAT School Day<br>March 6, 2019   11th Grade                                               |                                                                                      |                                                      |                                                  | Download Your Score Report                                           |                   |                                                       |  |  |
| Score O                                                                                      | verview                                                                              | <u>Score Details</u>                                 |                                                  | Test Questi                                                          | ons               | Skills Insight                                        |  |  |
| Score Details                                                                                |                                                                                      |                                                      |                                                  | Expand All                                                           | Collapse All      |                                                       |  |  |
| Test Scores<br>Scores for the three tests you took: Reading, Writing and Language, and Math. |                                                                                      |                                                      |                                                  |                                                                      | -                 |                                                       |  |  |
|                                                                                              |                                                                                      |                                                      |                                                  | Score Key                                                            | •••~              | Earn Scholarships by Planning<br>for College          |  |  |
| Reading 🧑                                                                                    | 10<br>Your Score Range<br>63 <sup>rd</sup> You are in the 63 <sup>rd</sup>           | 40<br>27<br>27<br>40<br>25-29<br>4<br>percentile (2) | 30<br>Correct<br>✓                               | Your Test Questions<br>52<br>Total Questions<br>22<br>Incorrect<br>X | 0<br>Omitted<br>Ø | Get Started<br>Send Your SAT<br>Scores to<br>Colleges |  |  |
| Writing and ⑦<br>Language                                                                    | Your 2<br>10<br>Your Score Range<br>53 <sup>rd</sup> You are in the 53 <sup>rd</sup> | 26<br>40<br>≤ 24-28<br><sup>4</sup> percentile ⑦     | 29<br>Correct<br>✓                               | Your Test Questions<br>44<br>Total Questions<br>14<br>Incorrect<br>× | 1<br>Omitted<br>Ø |                                                       |  |  |
| Math 🕜                                                                                       | 10<br>Your Score Range<br>89 <sup>th</sup> You are in the 89 <sup>th</sup>           | Your Score<br>32.0<br>30.0-34.0<br>> percentile (?)  | 44<br>Correct                                    | Your Test Questions<br>58<br>Total Questions<br>14<br>Incorrect<br>X | 0<br>Omitted      |                                                       |  |  |

Step 5: The download form will appear at the bottom of the screen, open the document and save to your desktop

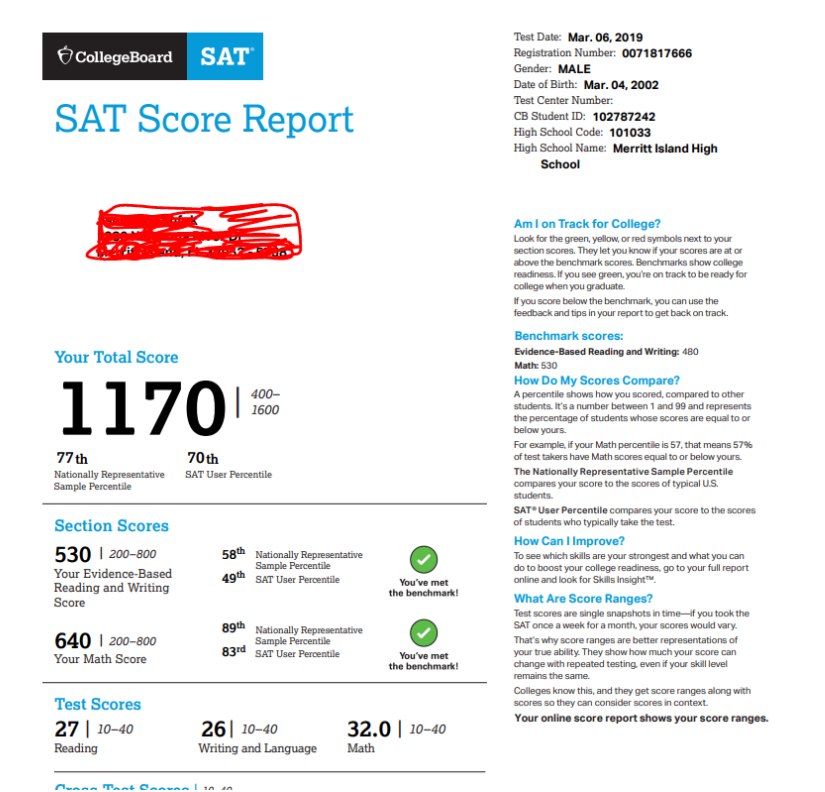